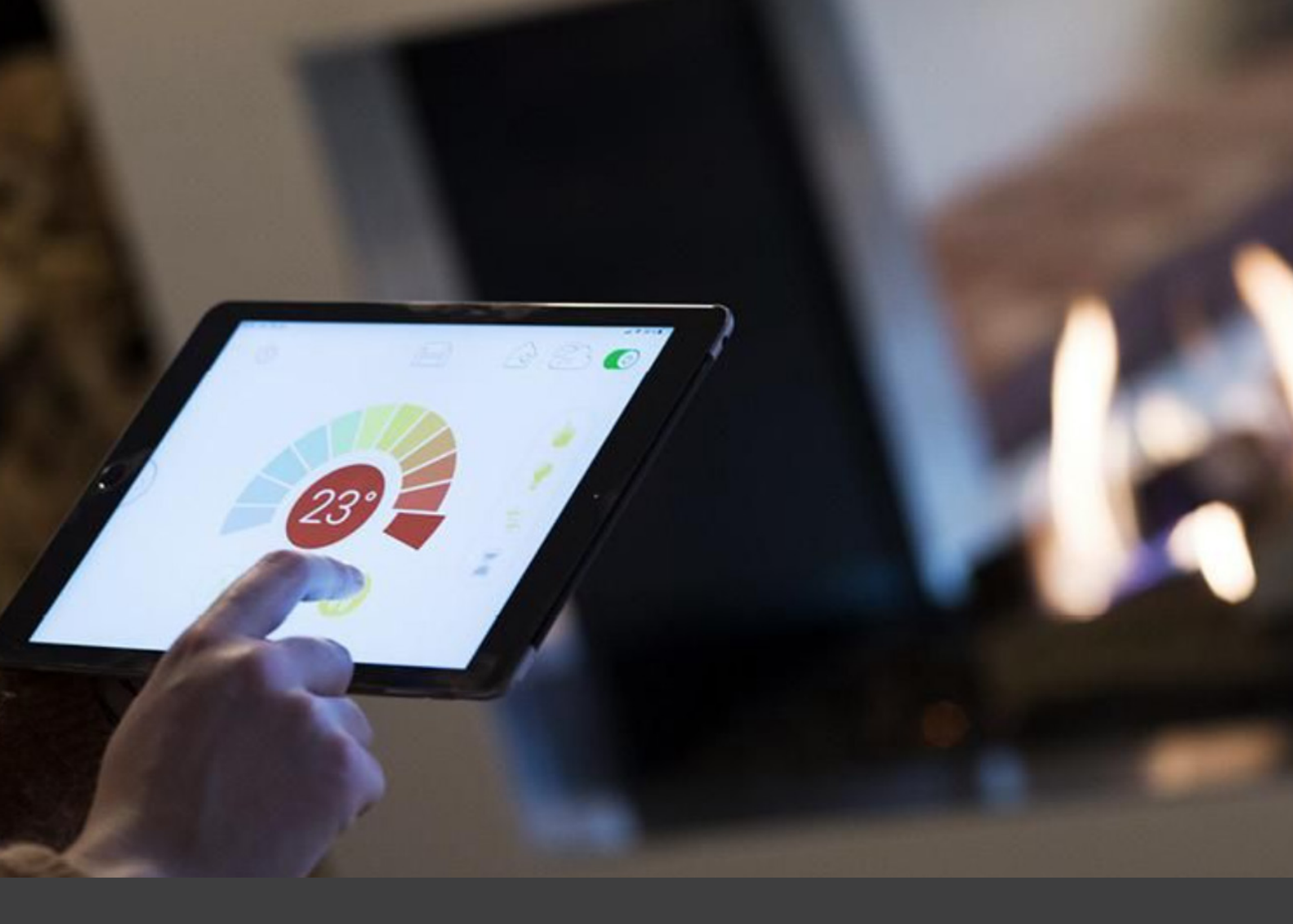

# WIFI

## Contents

| Connection          |    |
|---------------------|----|
| Registration        | 4  |
| Login               | 5  |
| Setup               | 12 |
| Gas Fireplace Setup | 13 |
|                     | 16 |

#### CONNECTION OF THE MYFIRE WI-FI BOX

If you want to use more than the included remote control, our gas fireplaces can also be operated remotely via an app on a smartphone or tablet. To do this, you need to connect a MyFire Wi-Fi box.

To connect the MyFire Wi-Fi box to the receiver, which is located behind the inspection grid, you must plug the small connector of the Wi-Fi cable into the input marked "SI."

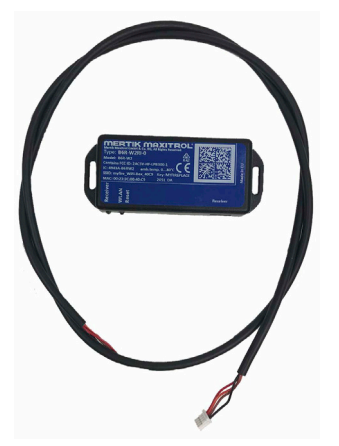

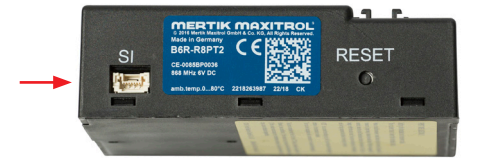

NOTE! The Wi-Fi box only works on the local network. This means the fireplace cannot be controlled remotely when you are outside the home network.

Tap anywhere on the screen to start the app

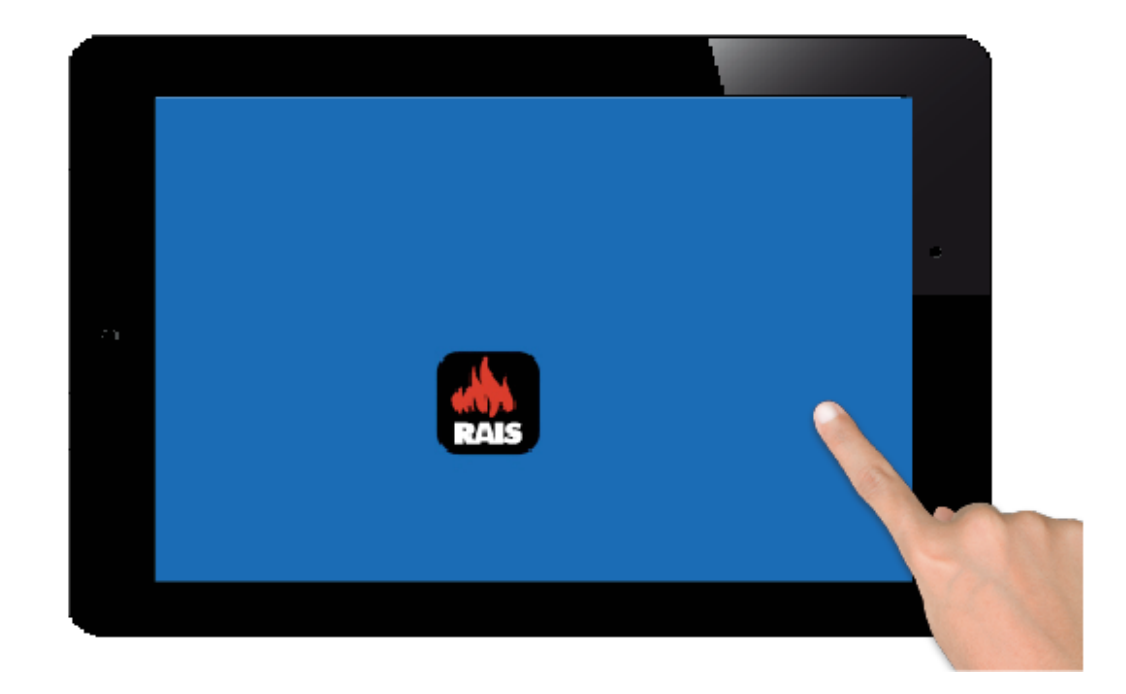

- 1. Select language
- 2. Select temperature
- 3. Choose 12 or 24 hour
- 4. Press "Next" to continue

| English | Deutsch     | Français   | Nederlands | Español | Italiar | 10 |
|---------|-------------|------------|------------|---------|---------|----|
| TEMPER  | ATURE ANI   | D TIME SET | TINGS      |         |         |    |
| Temper  | ature scale |            |            |         | ۴F      | °C |
| 12/24⊦  | lour        |            |            |         | 12      | 24 |

You need to register to be able to log in. If you have already registered, you can go directly to the login. Registration only needs to be done once.

| LOGIN<br>E-mail:                                          | GIN                                                |  |
|-----------------------------------------------------------|----------------------------------------------------|--|
| E-mail:                                                   |                                                    |  |
| Password:                                                 |                                                    |  |
|                                                           | sword:                                             |  |
| To log in you must accept the <u>Terms and Conditions</u> | To log in you must accept the Terms and Conditions |  |

- 1. Fill in your data.
- 2. Create a password with at least 8 characters.
- Confirm the password.
  Accept the "Terms and Conditions." Press "Register."

| You must register to<br>If you have already<br>Registration is one | before logging in.<br>registered go directly to<br>time only. | ) login.       |         | Registe | r   |
|--------------------------------------------------------------------|---------------------------------------------------------------|----------------|---------|---------|-----|
|                                                                    | une ony.                                                      |                |         |         | Ξ.  |
| Eugin                                                              |                                                               |                |         |         |     |
| Password:                                                          |                                                               |                |         |         |     |
| To log in                                                          | you must accept the                                           | Terms and Cond | ditions |         |     |
|                                                                    |                                                               |                |         |         | - 5 |

GB

1. Press "OK"

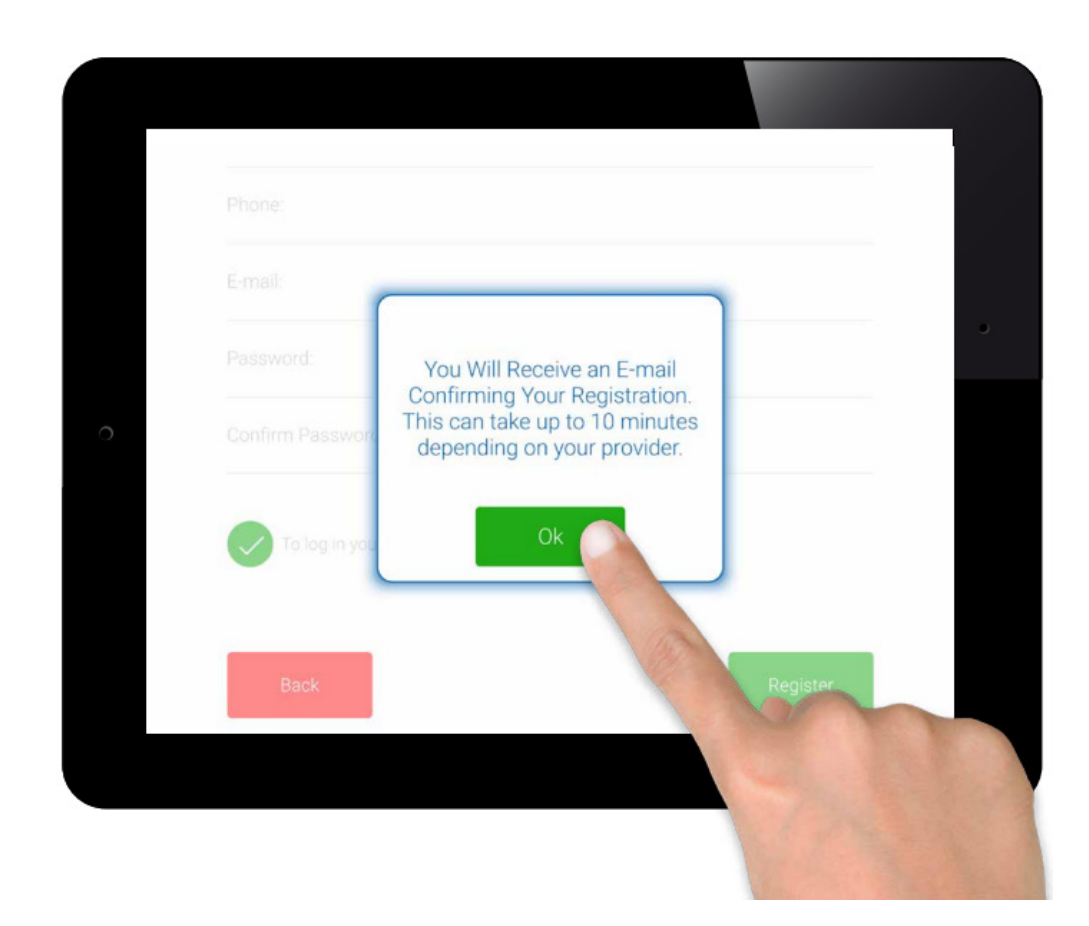

Click on the link you received in your email. The email may end up in spam.

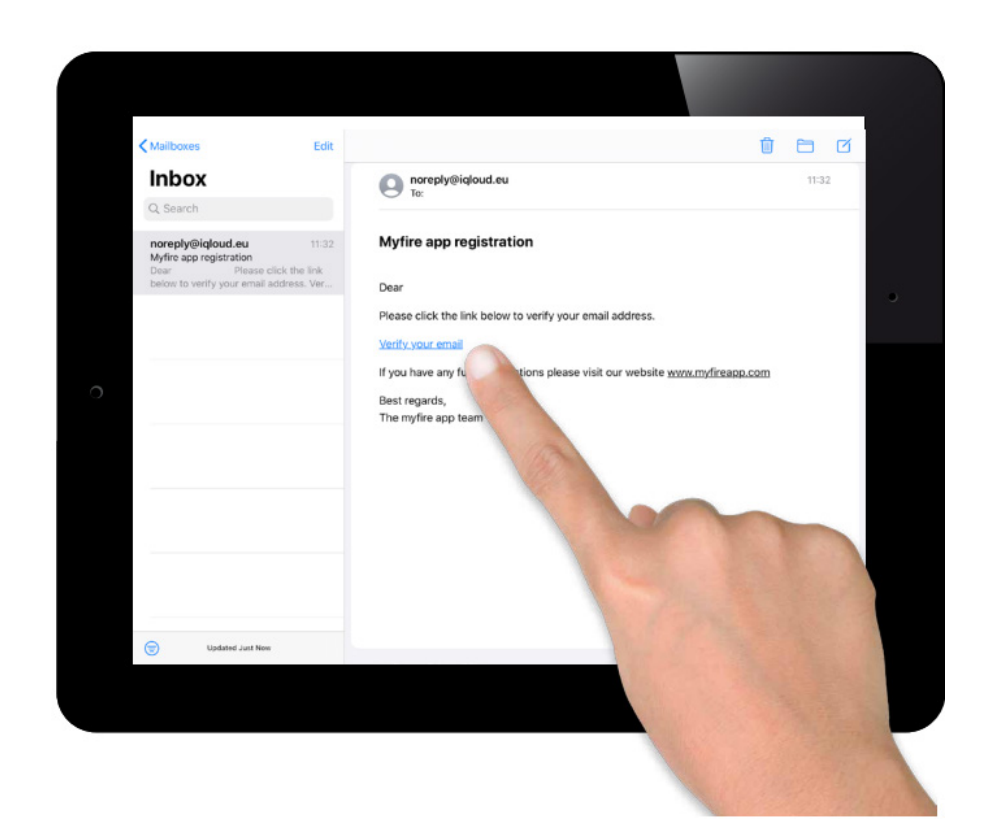

You will be shown a confirmation message indicating that you have successfully registered the myfire app.

Press "Return to App."

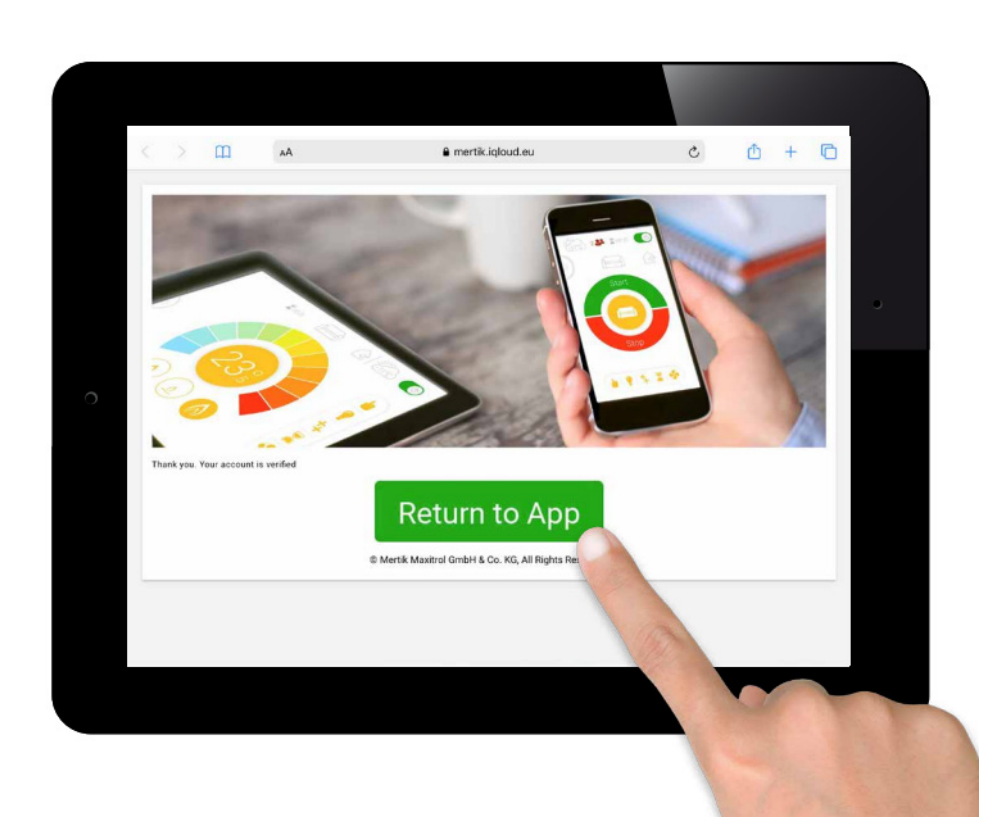

# LOGIN

- Enter your email.
  Enter your personal code.
  Accept the "Terms and Conditions."
  Press "Login."

| LOGIN<br>E-mail:<br>Password:                      | fou must register before logging in.<br>f you have already registered go directly to logi<br>Registration is one time only. | n.                | Register |
|----------------------------------------------------|----------------------------------------------------------------------------------------------------|-------------------|----------|
| E-mail:<br>Password:                               | LOGIN                                                                                                    |                   |          |
| Password:                                          |                                                                                                    |                   |          |
|                                                    | Password:                                                                                                    |                   |          |
| To log in you must accept the Terms and Conditions | To log in you must accept the Term                                                                                          | ns and Conditions |          |
| Forgot password Back Login                         | Forgot password                                                                                                    | Back              | Login    |

GB

#### SETUP

Press the plus icon

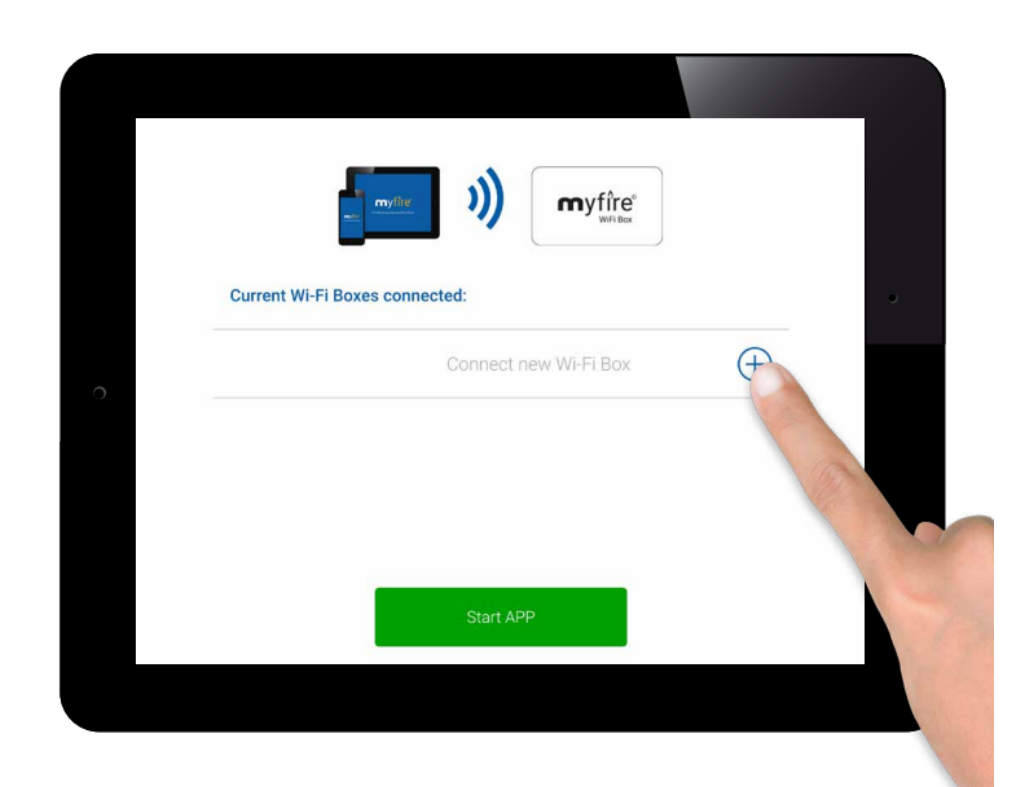

#### SETUP

Connect the MYFIRE WiFi box to the WiFi router.

Enter the code for your WiFi router.

Press "Connect."

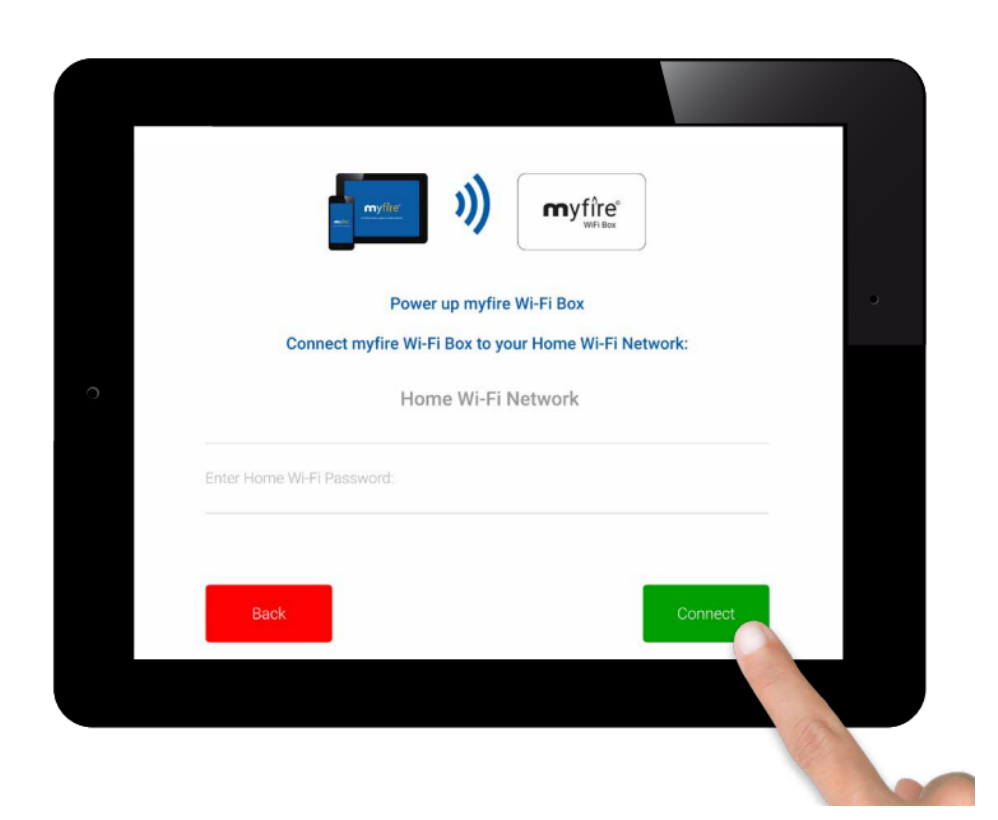

#### SETUP

Connection process.

The connection process may take some time.

Once the connection is established, the MYFIRE WiFi box will leave Access Point Mode and will then be connected to your WiFi.

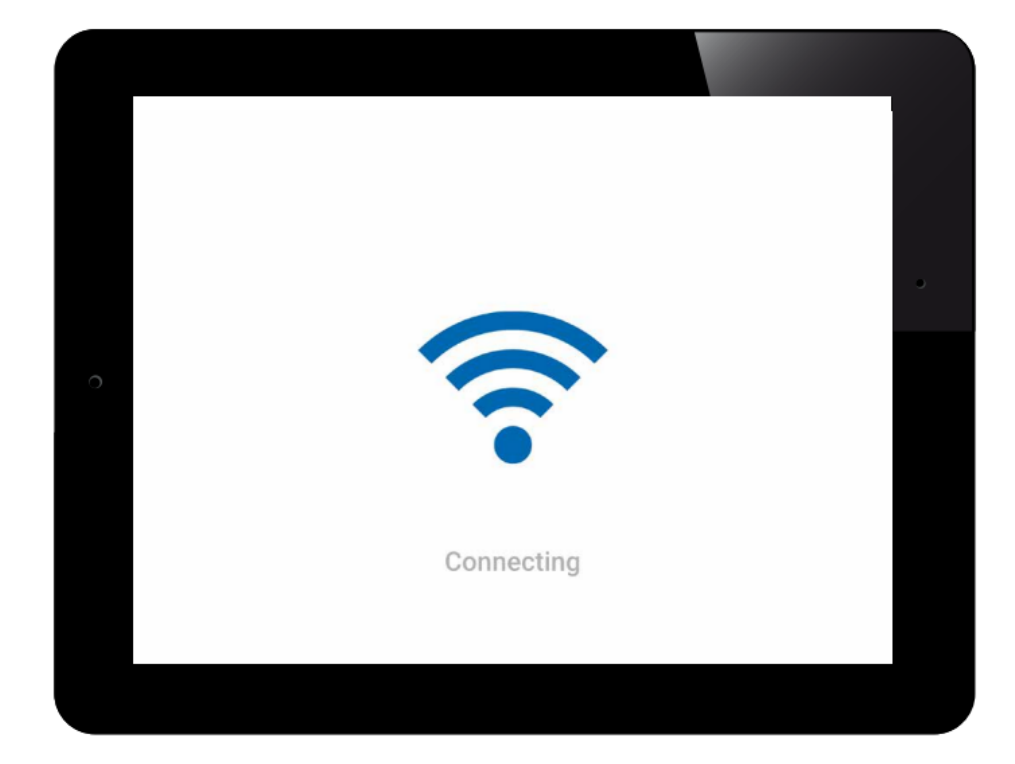

#### GAS FIREPLACE SETUP

The app allows you to set up your fireplace according to the icon or give the fireplace a unique name. Remember to click the checkbox to accept the name.

If your fireplace is equipped with lighting, double burner, etc., these can be selected in the setup.

| (Q)                      |          |
|--------------------------|----------|
| NFIRM FIREPLACE SETTINGS |          |
| No Name                  |          |
| Fireplace name: No Name  | 0        |
| con 📋 📻 🖗                | <u> </u> |
| ED 1 RGB Order           | 0        |
| .ED 2 RGB Order 🚫 🧿      |          |

# GAS FIREPLACE SETUP

Press "Synchronize" once everything is filled out as desired.

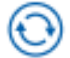

Then press "Finish."

| (j)             |                     |
|-----------------|---------------------|
| Signal strength | •••00               |
| Wi-Fi Box       | 0.78 / 88.p131 / 05 |
| Receiver        | b8.44 / 40.2c       |
| Handset         |                     |

#### GAS FIREPLACE SETUP

Congratulations! Your gas fireplace is now ready for use.

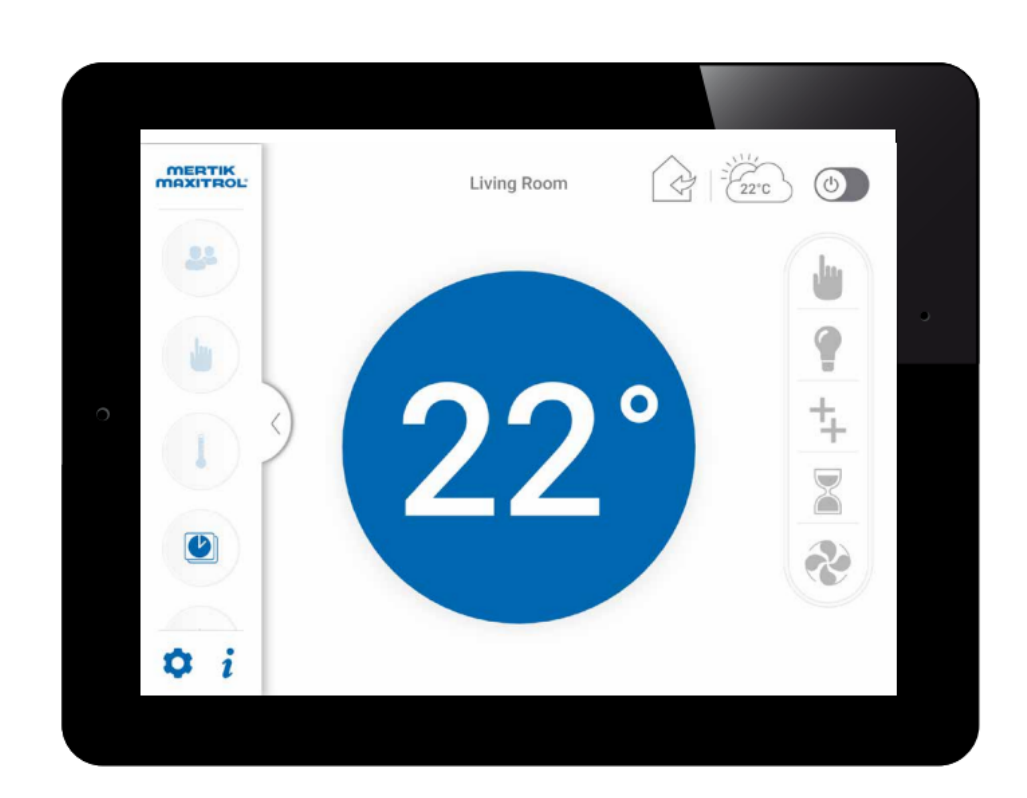

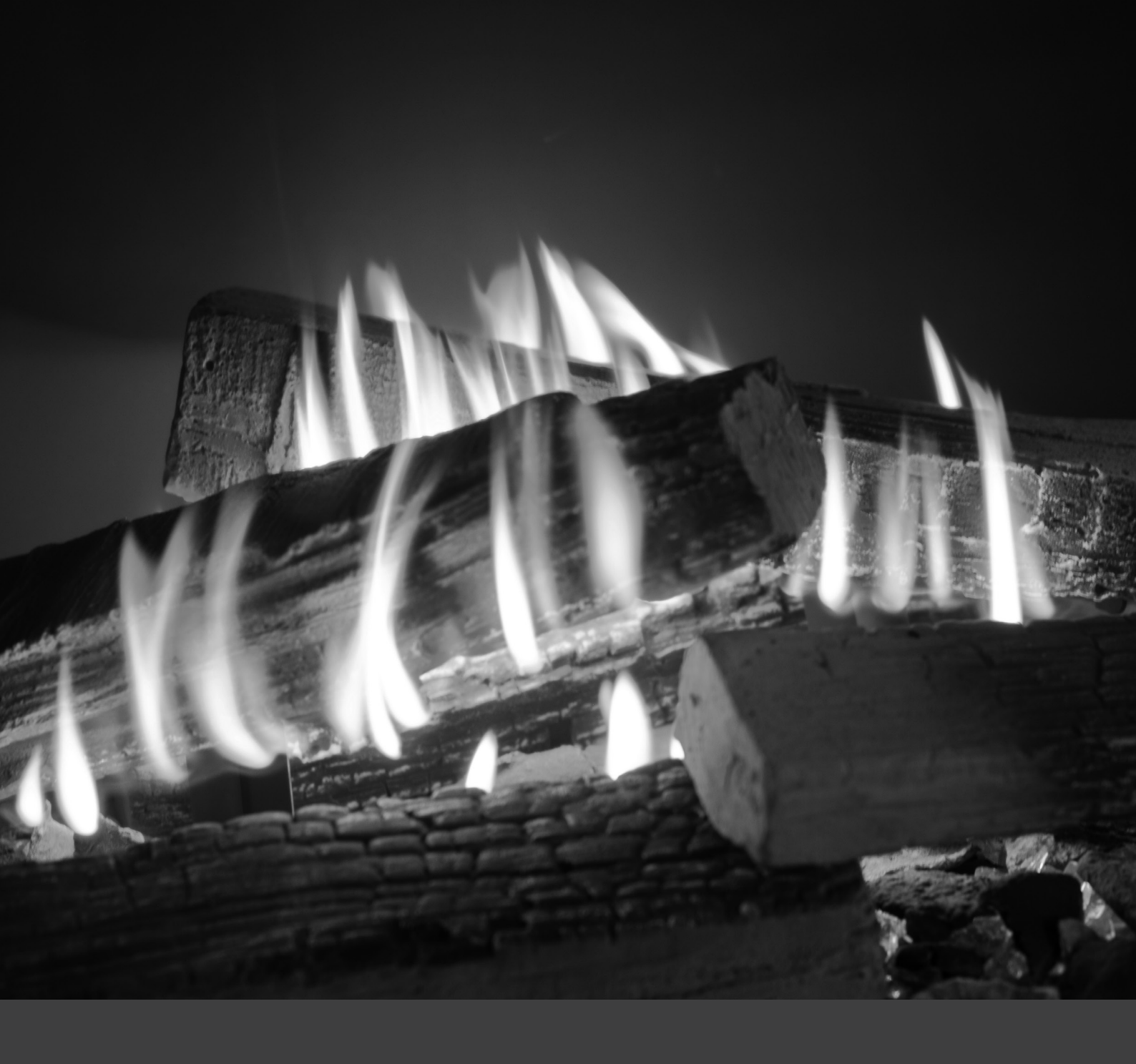

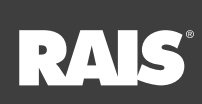

RAIS A/S Industrivej 20 9900 Frederikshavn Denmark www.rais.com